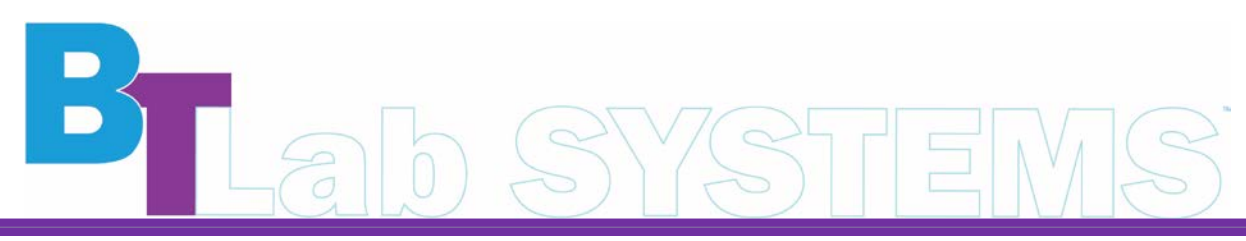

A Geno Technology, Inc. (USA) brand name

# **Industrial Peristaltic Pump**

# Cat. No. BT3001

1-800-628-7730 + 1-314-991-6034 + info@BTLabSystems.com

Thanks for choosing the BT Lab Systems Industrial Peristaltic Pump. This operational manual describes the function and operation of the instrument. To ensure proper use and to avoid serious injuries, please read this manual carefully before operating the instrument.

#### PERISTALTIC PUMP PRECAUTIONS

- The hose may crack due to wear, which can result in liquid leaking and cause harm to the human body and equipment. Therefore, checking the hose regularly and replacing it when necessary is essential.
- If the peristaltic pump is not working, loosen the pressure block of the hose or remove it to prevent plastic deformation and inner wall adhesion, which can block the hose and reduce its service life.
- Keep the roller of the pump head clean and dry to avoid accelerating wear and shortening the service life of the hose, which can lead to premature damage to the roller.
- Some pump heads and drive surfaces are not resistant to organic solvents and highly corrosive liquids. Take special care when using them.
- When maintenance or repair is needed, please turn off the power and unplug the unit.
- As the peristaltic pump has a metal shell, ensure that the ground wire of the power cord is reliably grounded before use to prevent leakage accidents.
- When installing an external control device, please turn off the driver power.
- If maintenance is required, remove the power cord from the device and wait at least one minute before conducting any maintenance operations.

#### **INTRODUCTION**

Basic peristaltic pumps are commonly used for filtration purposes. BT Lab Systems offers a wide variety of pumps to choose from.

Our Industrial Peristaltic Pump has a simple interface enabling easy setup and operation, saving time and effort.

#### **KEY FEATURES**

- Utilizes a high-torque, maintenance-free DC brushless motor drive.
- Features speed display, flow display, and timing and quantitative functions.
- The peristaltic pump can be controlled through the external control interface to manage the speed, start-stop status, and operating direction.
- Equipped with a full-speed button for quick pipe filling and emptying.
- Display is located on the front panel for easy operation.
- The RS485 communication utilizes the Modbus protocol, which is easy to debug and use.

#### **STANDARD CONFIGURATION**

The peristaltic pump comprises two parts: a drive and a pump head, which are fixed together to form a single unit.

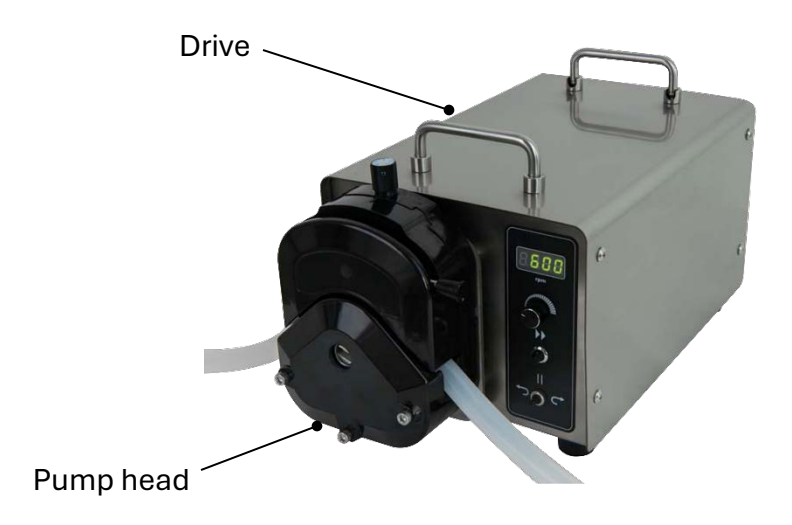

#### **TECHNICAL SPECIFICATIONS**

#### Normal Operating Conditions

- Ambient Temperature: 0°C 40°C
- Relative Humidity: <80%

#### **Basic Parameters**

| Model                            | BT3001                                  |
|----------------------------------|-----------------------------------------|
| Speed Range                      | 4 – 600rpm                              |
| Speed Resolution                 | 1rpm                                    |
| Display                          | LED                                     |
| Power Supply                     | AC220V, 50/60Hz or 110V, 60Hz           |
| Power Consumption                | <500W                                   |
| External control input interface | 0 – 10kHz, 0 – 5V, 0 – 10V, 4-20mA      |
| Timing error                     | 0.1s                                    |
| Time display resolution          | 1s                                      |
| Timing range                     | 1 sec – 99H:59M:59S                     |
| Maximum Reference Flow Range     | 12000ml/min                             |
| Operating modes                  | Speed control, Flow rate, Timing        |
| External control function        | Speed, Start-stop and direction control |
| Communication function           | RS485 (using universal Modbus protocol) |
| Dimension (L x W x H) (mm)       | 434 x 242 x 235                         |
| Driver Weight                    | 13kg                                    |
| IP rating                        | IP31                                    |

| Pump Head | Tubing Size | Flow range (ml/min) | No. of channels |
|-----------|-------------|---------------------|-----------------|
| YZ35      | 73          | 400 – 6000          | 1               |
|           | 82          | 800 – 12000         |                 |

• The proper selection of pump heads and hoses is crucial for improving flow accuracy and distribution accuracy.

- The flow rate listed in the table above represents the flow rate at 600rpm, using a silicone tube. Hoses made of different materials are available, each with its own flow rates not included in this table.
- The relationship between the flow rate and speed is approximately linear.

#### STRUCTURE

## Front Operation Panel

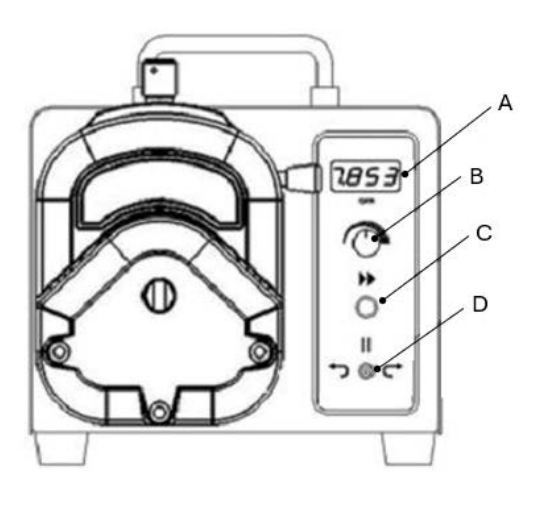

| Description              | Function                                               |  |  |
|--------------------------|--------------------------------------------------------|--|--|
|                          | Displays the current speed and working mode            |  |  |
| <b>A</b> . 4-digit LED   | Flickering indicates parameter setting mode            |  |  |
|                          | interface                                              |  |  |
| 3010011                  | Four horizontal lines indicate the driver is           |  |  |
|                          | operating at full speed                                |  |  |
|                          | Press and hold to enter the Settings mode.             |  |  |
| <b>B</b> Botary encoder  | Rotate to cycle between different parameters and       |  |  |
|                          | to adjust values.                                      |  |  |
| KIIOD                    | Clockwise to increase                                  |  |  |
|                          | Counterclockwise to decrease                           |  |  |
|                          | In Flow rate or Speed mode, this key will turn on/off  |  |  |
|                          | the full-speed function for rapid filling or emptying  |  |  |
| C. Prime Button          |                                                        |  |  |
|                          | In Timing mode, this key is used to start or pause the |  |  |
|                          | operation                                              |  |  |
|                          | Set the motor running direction                        |  |  |
| <b>D</b> Botation switch | <ul> <li>Left – runs counterclockwise</li> </ul>       |  |  |
| . Notation switch        | Center – Stop                                          |  |  |
|                          | Right – runs clockwise                                 |  |  |

Rear Panel

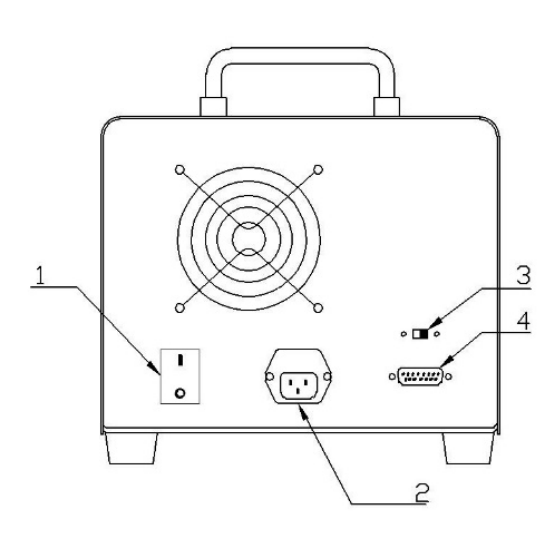

|    | Description                      | Function                                                                                                    |
|----|----------------------------------|----------------------------------------------------------------------------------------------------|
| 1. | Power Switch                     | Turns the machine on and off                                                                                     |
| 2. | Fuse and<br>Power Socket         | Supplies power to the unit using power cable.<br>2 fuses built into the power socket. One spare fuse<br>in slot. |
| 3. | External<br>Control Mode         | To switch between Manual and External Control mode.                                                              |
| 4. | External<br>Control<br>Interface | Uses DB15 Male Connector                                                                                         |

#### **OPERATION**

#### **Settings Module**

There are two modules for setting the parameters.

| Module<br>Code | Module                  | Settings                                |  |
|----------------|-------------------------|-----------------------------------------|--|
| Ь              | Pump Head Configuration | Pump head and pump hose                 |  |
|                | Operation Mode          | Speed mode, flow rate mode, timing mode |  |

#### **Setting Parameters**

Using the rotary encoder knob, press and hold to enter the settings interface.

#### **Pump Head Configuration**

Set the unit configuration by selecting the pump head model and hose #.

| Parameter<br>Code | Settings            |  |
|-------------------|---------------------|--|
|                   | Pump head model     |  |
| P                 | Pump Hose Selection |  |

**NOTE:** The hose specification set is used to calculate the flow rate. If the tube number set matches the hose installed in the pump head, the displayed value will align with the actual flow rate when working in flow mode. If there is a mismatch, there will be a significant deviation between the displayed and actual flow rates.

#### **Operation Modes Module**

Select the method of operation and set the desired value.

| Parameter<br>Code | Settings       |    |         |
|-------------------|----------------|----|---------|
| 5                 | Speed mode     |    |         |
| F                 | Flow rate mode |    |         |
| F                 | Timing<br>mode | h  | Hour    |
|                   |                | 1  | Minutes |
|                   |                | 11 | Seconds |

#### Speed mode

- 1. With the rotary encoder knob, adjust the speed.
- 2. Use the directional control switch to select the operation direction, change direction, or stop.

#### Flow rate mode

- 1. With the rotary encoder knob, adjust the flow value. The flow rate unit is L/min. The maximum adjustable flow rate varies depending on the hose used.
- 2. Use the directional control switch to select the operation direction, change direction, or stop.
- 4. Press the rotary encoder knob for a quick view of the current speed. The display will automatically return to the flow rate after 3 seconds.

#### Timing mode

- 1. Set the running direction prior to setting parameters for timing mode.
- 2. The parameter values for setting timing mode will be in the sequence of hours, minutes, then seconds. The speed and flow rate cannot be set or adjusted.
- 3. Press the rotary encoder knob for a quick view of the current speed and flow rate. The display will automatically return to the timing countdown after 3 seconds.
- 4. Press the Prime Button >> to **PAUSE** the timed operation. Press again to continue operation.
- 5. Move the direction control switch to the center to manually **STOP** and end the operation.
  - or

When the timing countdown is complete, the operation will automatically stop.

**NOTE:** After the operation is automatically or manually stopped, the next calculation will not be added to the total. The timing is still based on the fixed time value.

#### **EXTERNAL CONTROL INTERFACE**

The external control interface utilizes a standard DB15 male connector.

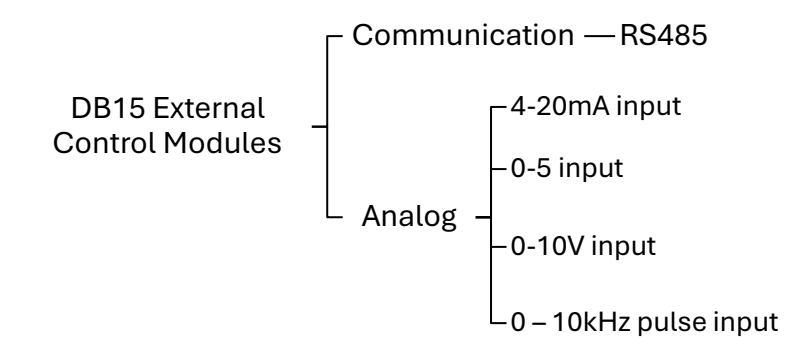

#### External Control Module

To activate the external control function, switch the driver's external control switch to "on", and then connect the corresponding external control module to the external control interface.

When in the external control state, the key buttons functionality on the operation panel will be disabled.

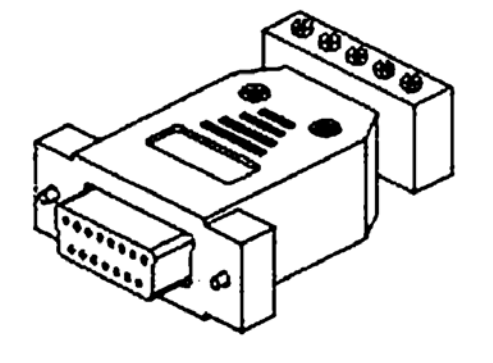

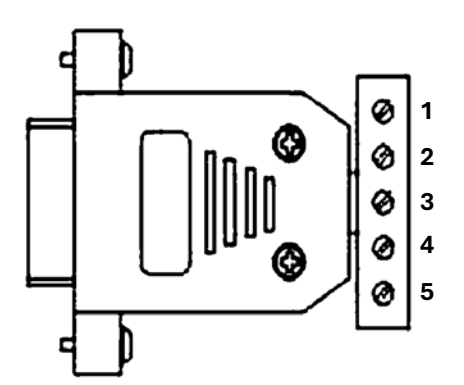

| Terminal # | Functional Specifications                                      |  |
|------------|----------------------------------------------------------------|--|
| 1          | Analog input or RS485-B to control pump speed.                 |  |
|            | External start/stop control input.                             |  |
| 2          | Open circuit, the pump runs.                                   |  |
|            | Short circuit, the pump stops.                                 |  |
|            | External direction control.                                    |  |
| 3          | Open circuit, the pump rotates clockwise.                      |  |
|            | Short circuit, the pump rotates counterclockwise.              |  |
| 4          | Analog ground (AGND) or RS485-A to control pump speed.         |  |
| 5          | Common terminal for external start/stop and direction control. |  |

#### Analog Control Module Wiring Diagram

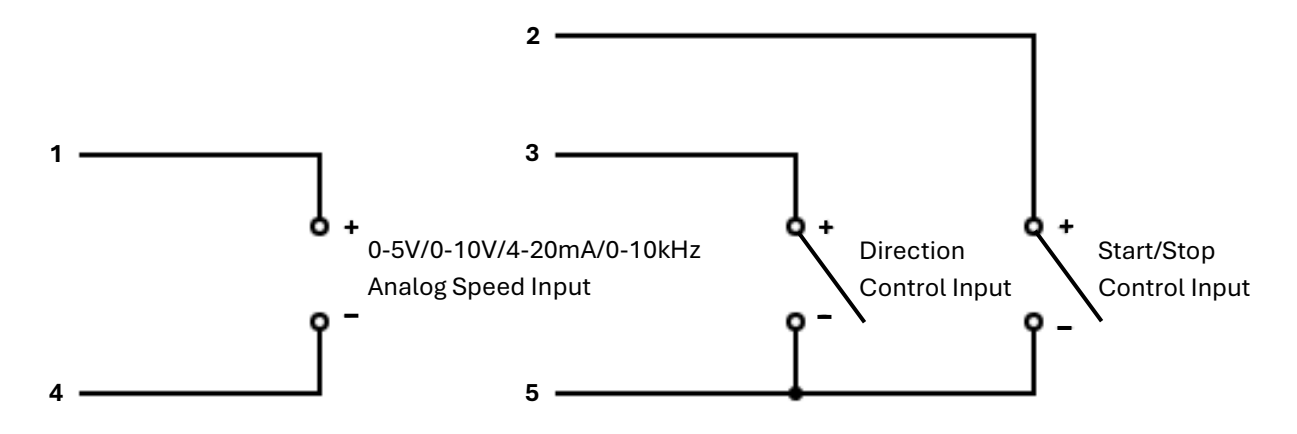

## RS485 Communication Module Wiring Diagram

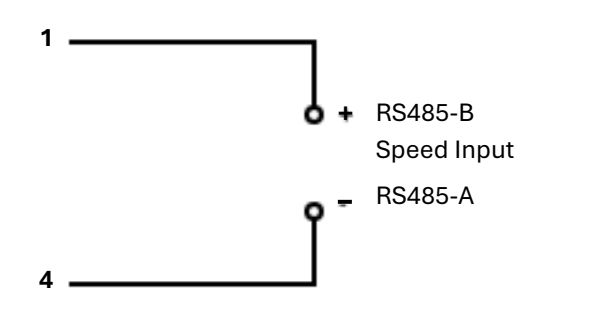

#### WARRANTY

Our company guarantees that this unit is warranted against defective material and workmanship for a period of one year from the date of shipment. We will repair or replace the defective equipment returned during the warranty period free if the equipment has been used under normal laboratory conditions and in accordance with the instruction in this manual. The following defects are specifically excluded:

- 1. Damage caused by accident, misuse, or abuse.
- 2. Damage caused by disaster.
- 3. Repair or modification by anyone else without authorization.
- 4. Corrosion due to the use of improper solvent or sample.
- 5. Defects caused by improper operation.
- 6. Use of fittings or other spare parts supplied by different manufacturers.

This warranty does not apply to platinum wire and all the accessories.

A return authorization must be obtained from us before returning any product for repair on a freight prepaid basis.

For any inquiry or request for repair service, please contact BT Lab Systems via the email below.

E-Mail: info@BTLabSystems.com

#### **TECHNICAL**

BT Lab Systems offers technical support for all its products. If you have any questions about the product's use or operation, please contact BT Lab Systems at the following info.

E-Mail: info@BTLabSystems.com